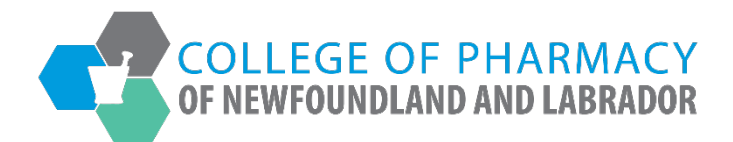

## REGISTRANT PORTAL USER GUIDE

## Recording Completed Practical Training for Interns

June 20, 2025

| 1. | og into the <u>CPNL Registrant Portal</u> .  |                                                                                                    |      |
|----|----------------------------------------------|----------------------------------------------------------------------------------------------------|------|
| 1. | Log into the <u>CPNL Registrant Portal</u> . | Registrant Portal      ireddy@nlpb.ca     Ireddy@nlpb.ca     Ireddy@nlpb.ca <tr< td=""><td>EN Q</td></tr<> | EN Q |
|    | Powered by Thenlia Cloud                     |                                                                                                    |      |

2. Once you have logged into your profile, click on *Practical Training* on the side menu.

| COLLEGE OF PHARMACY                                                       |              |            |                     |                     |                             |                           |        |
|---------------------------------------------------------------------------|--------------|------------|---------------------|---------------------|-----------------------------|---------------------------|--------|
| OF NEWFOUNDLAND AND LABRADOR                                              |              |            |                     |                     |                             |                           |        |
|                                                                           |              |            |                     |                     |                             |                           |        |
| lome                                                                      | Home         |            |                     |                     |                             |                           |        |
| Profile                                                                   |              |            |                     |                     |                             |                           |        |
| Registrant Information                                                    |              |            |                     |                     |                             |                           |        |
| Employment Information                                                    | Your Inform  | ation      |                     |                     |                             |                           |        |
| Educational Background                                                    | First Name   |            |                     | Last Name           |                             | Middle Name               |        |
| Certificate of Registration                                               | Julie        |            |                     | Reddy               |                             |                           |        |
| Other Pharmacy Registrations                                              | Telephone    |            |                     | Empil               |                             |                           |        |
| Professional Liability Insurance                                          | (700) 555    | 1777       |                     | iroddy@nlnb.ca      |                             |                           |        |
| First Aid/CPR Certifications                                              | (100) 555-   |            |                     | Jieddy@mpb.ca       |                             |                           |        |
| Registration                                                              |              |            |                     |                     |                             |                           |        |
| Document Upload                                                           |              |            |                     |                     |                             |                           |        |
| Professional Development                                                  | Registratio  | ns         |                     |                     |                             |                           |        |
| Practical Training                                                        |              |            |                     |                     |                             |                           |        |
| Registration Renewal                                                      | Registration | ype        | Registration Number | Registration Status | Registration Effective Date | e Registration Expiration | n Date |
| Authorizations                                                            | Pharmacy In  | ern        | I-9999              | Active              | 01/01/2025                  | 12/31/2025                |        |
| Requests                                                                  |              |            |                     |                     |                             |                           |        |
| Name Change Request                                                       |              |            |                     |                     |                             |                           |        |
| Document Request                                                          | Outstandir   | g Invoices |                     |                     |                             |                           |        |
| Status Change Request                                                     |              |            |                     |                     |                             |                           | _      |
| Application to be Designated Pharmacist-in-Charge of<br>Existing Pharmacy | Total        | \$0.00     |                     |                     |                             | Vi                        | ew     |
| nuelees 9 Dessints                                                        |              |            |                     |                     |                             |                           |        |

3. Click the View button next to your registration for which you have been approved to complete practical training.

|                                                                           |                            |                                          |                            |                |                 | 🖂 Messages 📔 Julie Reddy 🗸 | I Î |
|---------------------------------------------------------------------------|----------------------------|------------------------------------------|----------------------------|----------------|-----------------|----------------------------|-----|
| COLLEGE OF PHARMACY                                                       |                            |                                          |                            |                |                 |                            |     |
| Home                                                                      | Practical Training         |                                          |                            |                |                 |                            |     |
| Profile                                                                   |                            |                                          |                            |                |                 |                            |     |
| Registrant Information                                                    | Below are the registration | classes for which you are approved to co | mplete practical training. |                |                 |                            |     |
| Employment Information                                                    | Registration Number        | Registration Type                        | Registration Status        | Effective Date | Expiration Date |                            |     |
| Educational Background                                                    | 1-9999                     | Pharmacy Intern                          | Active                     | 01/01/2025     | 12/31/2025      | Q View                     |     |
| Certificate of Registration                                               |                            |                                          |                            |                |                 |                            |     |
| Other Pharmacy Registrations                                              |                            |                                          |                            |                |                 |                            |     |
| Professional Liability Insurance                                          |                            |                                          |                            |                |                 |                            |     |
| First Aid/CPR Certifications                                              |                            |                                          |                            |                |                 |                            |     |
| Registration                                                              |                            |                                          |                            |                |                 |                            |     |
| Document Upload                                                           |                            |                                          |                            |                |                 |                            |     |
| Professional Development                                                  |                            |                                          |                            |                |                 |                            |     |
| Practical Training                                                        |                            |                                          |                            |                |                 |                            |     |
| Registration Renewal                                                      |                            |                                          |                            |                |                 |                            |     |
| Authorizations                                                            |                            |                                          |                            |                |                 |                            |     |
| Requests                                                                  |                            |                                          |                            |                |                 |                            |     |
| Name Change Request                                                       |                            |                                          |                            |                |                 |                            |     |
| Document Request                                                          |                            |                                          |                            |                |                 |                            |     |
| Status Change Request                                                     |                            |                                          |                            |                |                 |                            |     |
| Application to be Designated Pharmacist-in-Charge of<br>Existing Pharmacy |                            |                                          |                            |                |                 |                            |     |
| Invoices & Receipts                                                       |                            |                                          |                            |                |                 |                            |     |

4. Scroll to the *Practical Training Program Reports* table and click the *View* button next to your current practical training period.

| Home                                                                      | Practical Training Prog            | gram Summary                                            |                                       |                    |               |             |
|---------------------------------------------------------------------------|------------------------------------|---------------------------------------------------------|---------------------------------------|--------------------|---------------|-------------|
| Profile                                                                   |                                    |                                                         |                                       |                    |               |             |
| Registrant Information                                                    | Upon completion, you are require   | red to document the start date, end date, and total hou | rs of your practical training program | with each approved | d Preceptor.  |             |
| Employment Information                                                    | The total practical training progr | am hours, by preceptor, and a list of program reports a | are displayed below.                  |                    |               |             |
| Educational Background                                                    | Total Counts                       |                                                         |                                       |                    |               |             |
| Certificate of Registration                                               | Registration Number                | Registration Type                                       | Registration Status                   | Expir              | v Date        | Total Hours |
| Other Pharmacy Registrations                                              |                                    | Disease later                                           | Active                                | 40.00              | 10005         | N/A         |
| Professional Liability Insurance                                          | 1-8888                             | Pharmacy Intern                                         | Active                                | 12/3               | 1/2025        | N/A         |
| First Aid/CPR Certifications                                              |                                    |                                                         |                                       |                    |               |             |
| Registration                                                              | By Preceptors                      |                                                         |                                       |                    |               |             |
| Document Upload                                                           | Preceptor                          | Practical Training Approved Date                        |                                       |                    | Total Hour    | s           |
| Professional Development                                                  | Julie Reddy                        | 06/20/2025                                              |                                       |                    | N/A           |             |
| Practical Training                                                        |                                    |                                                         |                                       |                    |               |             |
| Registration Renewal                                                      | Desetion L Training Deserve        | - Davasta                                               |                                       |                    |               |             |
| Authorizations                                                            | Fractical training Frogram         | n Reports                                               |                                       |                    |               |             |
| Requests                                                                  | Anticipated Start Date             | Practical Training Completion Deadline                  | Preceptor                             | Total Hours        | Status        |             |
| Name Change Request                                                       | 05/01/2025                         | 11/01/2025                                              | Julie Reddy                           | N/A                | Not Submitted | Q View      |
| Document Request                                                          |                                    |                                                         |                                       |                    |               |             |
| Status Change Request                                                     |                                    |                                                         |                                       |                    |               |             |
| Application to be Designated Pharmacist-in-Charge of<br>Existing Pharmacy |                                    |                                                         |                                       |                    |               |             |
| Invoices & Receipts                                                       | < Back                             |                                                         |                                       |                    |               |             |
| Account Settings                                                          |                                    |                                                         |                                       |                    |               |             |
|                                                                           |                                    |                                                         |                                       |                    |               |             |
|                                                                           |                                    |                                                         |                                       |                    |               |             |
|                                                                           |                                    |                                                         |                                       |                    |               |             |

| 5. | Scroll to | the | Record | of ( | Compl | etion | Reports | table | and | click | the | +Add | New | Report |
|----|-----------|-----|--------|------|-------|-------|---------|-------|-----|-------|-----|------|-----|--------|
|    |           |     |        | - 1  |       |       |         |       |     |       |     |      |     |        |

| Registrant Information                                                    | You can see additional comments & feedback about the practica | al training period below: |                     | 4 |
|---------------------------------------------------------------------------|---------------------------------------------------------------|---------------------------|---------------------|---|
| Employment Information                                                    | Preceptor Name                                                | Julie Reddy               |                     |   |
| Educational Background                                                    | Anticipated Start Date                                        | 05/01/2025                |                     |   |
| Certificate of Registration                                               | Anticipated Start Date                                        | 03/01/2023                |                     |   |
| Other Pharmacy Registrations                                              | Practical Training Completion Deadline                        | 11/01/2025                |                     |   |
| Professional Liability Insurance                                          |                                                               |                           |                     |   |
| First Aid/CPR Certifications                                              | Status                                                        | Not Submitted             |                     |   |
| Registration                                                              | Approved Date                                                 | N/A                       |                     |   |
| Document Upload                                                           | Approved Date                                                 | 19075                     |                     |   |
| Professional Development                                                  | Total Hours                                                   | 0                         |                     |   |
| Practical Training                                                        | Evaluation Summany                                            | N/A                       |                     |   |
| Registration Renewal                                                      | Evaluation Summary                                            | IN/PA                     |                     |   |
| Authorizations                                                            |                                                               |                           |                     |   |
| Requests                                                                  | Upload Files                                                  | 1 Choose Files            |                     |   |
| Name Change Request                                                       |                                                               |                           |                     |   |
| Document Request                                                          | Record of Completion Reports                                  |                           |                     |   |
| Status Change Request                                                     | Actual Start Date                                             | Actual End Date           | Total Hours         |   |
| Application to be Designated Pharmacist-in-Charge of<br>Existing Pharmacy |                                                               | No Reports Submitted      |                     |   |
| Invoices & Receipts                                                       |                                                               |                           |                     |   |
| Account Settings                                                          |                                                               | + Add New Report          |                     |   |
| ·                                                                         |                                                               |                           |                     |   |
|                                                                           |                                                               |                           |                     |   |
|                                                                           | < Back                                                        |                           | Submit for Approval |   |
|                                                                           |                                                               |                           |                     |   |
|                                                                           |                                                               |                           |                     |   |
|                                                                           |                                                               |                           |                     |   |

6. Fill out all the required fields in the Record of Completion Report and click the *Submit* button. For *Pharmacy Technician Interns only, upload your completed prescription tracking log before submitting the report.* 

|                                                                           |                                                            | 🔤 Messi                                                                          | ages   Julie Reddy ~ |
|---------------------------------------------------------------------------|------------------------------------------------------------|----------------------------------------------------------------------------------|----------------------|
|                                                                           |                                                            |                                                                                  |                      |
| of REAL ON DEALD AND EXAMPOIN                                             |                                                            |                                                                                  |                      |
| Home                                                                      | Record of Completion Report                                |                                                                                  |                      |
| Profile                                                                   | Record of completion Report                                |                                                                                  |                      |
| Registrant Information                                                    |                                                            |                                                                                  |                      |
| Employment Information                                                    | Note: All information with a red asterisk (*) is required. |                                                                                  |                      |
| Educational Background                                                    | Actual Start Date *                                        | 05/01/2025                                                                       | <b></b>              |
| Certificate of Registration                                               |                                                            |                                                                                  |                      |
| Other Pharmacy Registrations                                              | Actual End Date *                                          | 06/13/2025                                                                       |                      |
| Professional Liability Insurance                                          | Total Hours *                                              | 140                                                                              |                      |
| First Aid/CPR Certifications                                              |                                                            |                                                                                  |                      |
| Registration                                                              | Comments and Feedback *                                    | The staff at the pharmacy were very welcoming and my preceptor was very helpful. | <b>9 1</b>           |
| Document Upload                                                           |                                                            |                                                                                  |                      |
| Professional Development                                                  | Completed Prescription Tracking Log                        | Choose Files                                                                     |                      |
| Practical Training                                                        | (Fharmacy rechnician Gandidates only)                      |                                                                                  |                      |
| Registration Renewal                                                      |                                                            |                                                                                  |                      |
| Authorizations                                                            |                                                            |                                                                                  |                      |
| Requests                                                                  | < Back                                                     |                                                                                  | Submit               |
| Name Change Request                                                       |                                                            |                                                                                  |                      |
| Document Request                                                          |                                                            |                                                                                  |                      |
| Status Change Request                                                     |                                                            |                                                                                  |                      |
| Application to be Designated Pharmacist-in-Charge of<br>Existing Pharmacy |                                                            |                                                                                  |                      |
| Invoices & Receipts                                                       |                                                            |                                                                                  |                      |

| Registrant Information           | You can see additional comments & feedback about t | he practical training period below: |
|----------------------------------|----------------------------------------------------|-------------------------------------|
| Employment Information           | Describe Marrie                                    | Iulia Dadelu                        |
| Educational Background           | Preceptor Name                                     | Julie Reddy                         |
| Certificate of Registration      | Anticipated Start Date                             | 05/01/2025                          |
| Other Pharmacy Registrations     | Practical Training Completion Deadline             | 11/01/2025                          |
| Professional Liability Insurance | Tractical training completion beautife             | 11/01/2025                          |
| First Aid/CPR Certifications     | Status                                             | Not Submitted                       |
| Registration                     | Approved Date                                      | Ν/Α                                 |
| Document Upload                  | , pprotect back                                    |                                     |
| Professional Development         | Total Hours                                        | 140                                 |
| Practical Training               | Evaluation Summary                                 | N/A                                 |
| Registration Renewal             | ,                                                  |                                     |
| Authorizations                   |                                                    |                                     |
| Requests                         | Upload Files                                       | ▲ Choose Files                      |
| Name Change Request              |                                                    |                                     |
| Document Request                 | Record of Completion Reports                       |                                     |

Actual End Date

06/13/2025

Total Hours

Q View

140

+ Add New Report

Actual Start Date

05/01/2025

< Back

Status Change Request

Invoices & Receipts

Account Settings

Application to be Designated Pharmacist-in-Charge of Existing Pharmacy